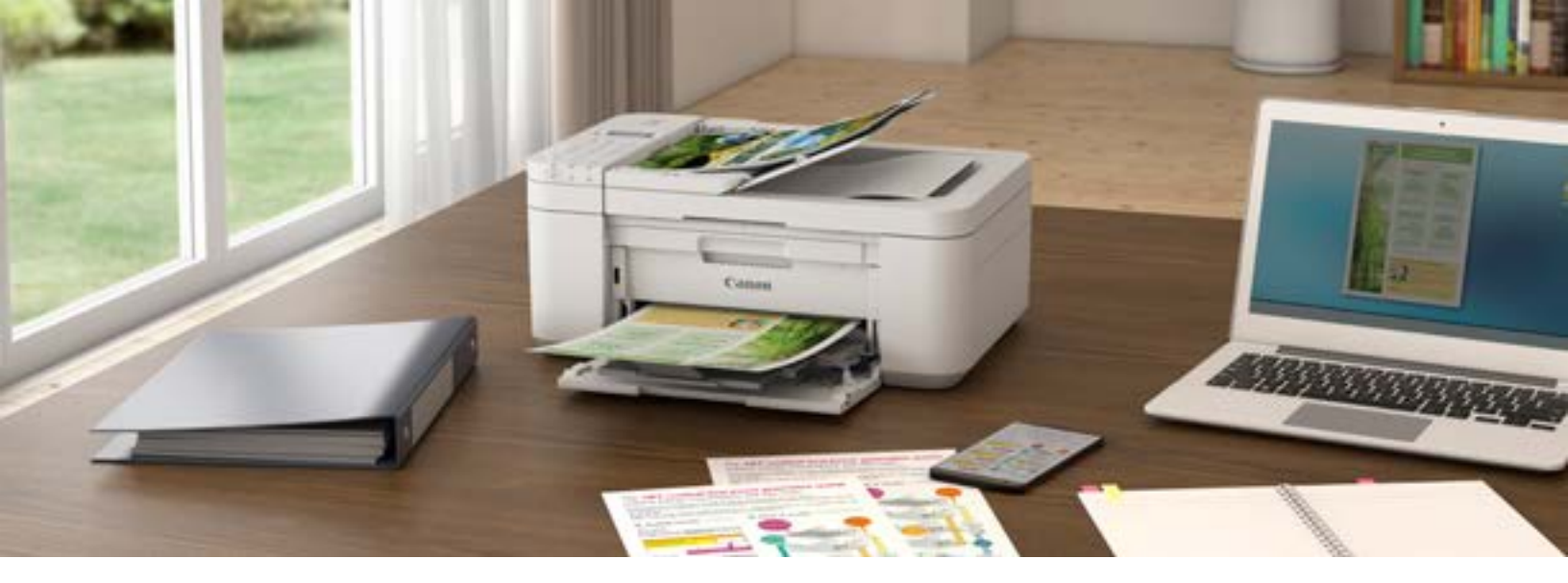

# Canon Printers and Chromebook: Complete Guide

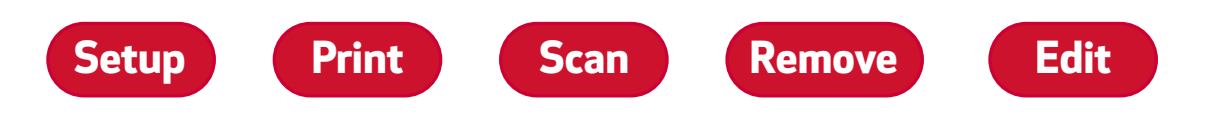

### CONTENTS

| <b>Setting Up</b> Your Canon Printer On Your Chromebook | 2  |
|---------------------------------------------------------|----|
| Printing With Your Canon Printer and Chromebook         | 5  |
| Scanning With Your Canon Device and Chromebook          | 7  |
| Removing a Printer from Your Chromebook                 | 9  |
| Editing the Printer Information on Your Chromebook      | 10 |

If you are unsure if your printer supports Chromebook, check the list of supported models.

- Functions and features may vary by printer model.
- Please note that scanning requires Chrome OS 89 or later.
- To setup and use your printer with Chromebook, your printer must be on and connected to the same Wi-Fi network as your Chromebook or connected with a USB cable.
- Actual screens may vary from those shown in this guide.

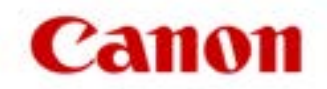

### Setting Up Your Canon Printer On Your Chromebook

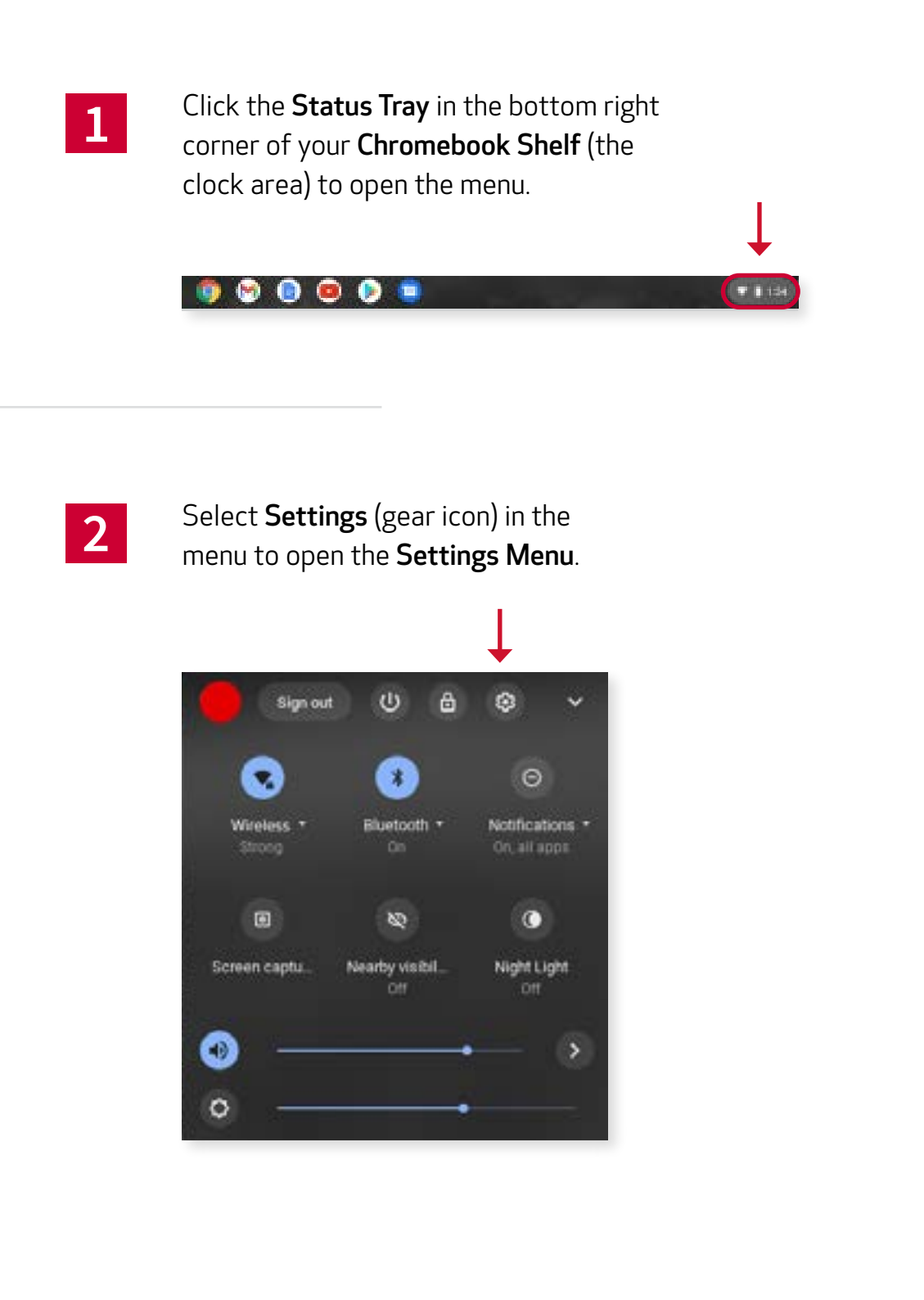

Scan

Print

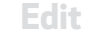

Select **Advanced**, either from the side menu of the settings screen, or by scrolling to the bottom and clicking it.

| P Helwark            | Radiation                                                                                                    |             |
|----------------------|----------------------------------------------------------------------------------------------------|-------------|
|                      | Personal Contraction of Contraction of Contractiono |             |
| g martoon            | ₩                                                                                                    |             |
| Connected devices    |                                                                                                    |             |
| Acceunts             | Addisonnaction                                                                                                    | *           |
| Dervices             | Bluetooth                                                                                                    |             |
| Presidentia          |                                                                                                    |             |
| Enarch and Assistant | 3 de                                                                                                    | · · · · · · |
| Trearly and Trivacy  | Coon ected device a                                                                                                    |             |
| E Appi               | Andread phone                                                                                                    |             |
| dresc ed +           | an editor test at the state                                                                                                    |             |
| lout Chrome Off      | Vestby Share<br>Share files with procise around you Laser ment                                                                                                    | Bet as      |
| Search and Aastaland | (mable vertiled Access                                                                                                    |             |
| becarty and Physicy  | Appe                                                                                                    |             |
| Apro -               | Maringe your apon                                                                                                    | ×           |
| wanad •              | Songle Hay Store<br>Install agos and games from Daugh Plan or post Chernelook. Learn team                                                                                                    |             |
| out Christe 05       |                                                                                                    |             |

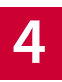

### Scroll to the **Print and Scan** section and click on **Printers**.

| P Interview      | Print and scan                          |    |
|------------------|-----------------------------------------|----|
| ¢ Electrich —    |                                         |    |
| Connected Series | Print plan<br>View and manage pind jobs | 12 |
| Accessita        | la.                                     |    |
| District Control | Ecan documents and images               |    |

3

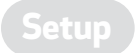

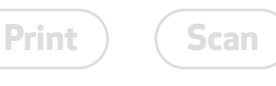

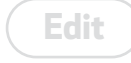

## Click **Set up** on the printer you are adding to your Chromebook.

5

| Set | tin ga               | Q. Second settings                                                                                            |                            |
|-----|----------------------|----------------------------------------------------------------------------------------------------|----------------------------|
| ÷   | Network.             | é Postels                                                                                                    | <li>G. Sector primera</li> |
| *   | Barboott             |                                                                                                    |                            |
| ٥   | Concentral General   | Add printees to your profile.<br>Done dates tool proteins to your profile, or whit & new printees Lawson more |                            |
| 4   | Acebuilt             | Add proter                                                                                                    | 6                          |
|     | Device               | Carton TR4700 series                                                                                          |                            |
| è   | Personalization      |                                                                                                    |                            |
| ٩.  | Dearch and Assertant |                                                                                                    |                            |

Your Chromebook will detect printers connected via **USB as well as WiFi printers** already on the network.

If your printer is not on your network but has an LCD, it is easiest to follow the instructions with your printer to make the connection via LCD. If you are still having difficulty getting the printer on your network, or your model does not have an LCD, we recommend using the **Canon Print app** on your smart device to complete setup.

After clicking **Setup**, you will see your printer added to the **saved printers** list.

| ۴  | Historytk            | é Printana                                                                                               | 9, beside profess |
|----|----------------------|----------------------------------------------------------------------------------------------------|-------------------|
| *  | (i) alcoli           | You saved proteins                                                                                       |                   |
|    | Convected devices    | Control Title Zuli section                                                                               | 1                 |
| ±  | Actionality          |                                                                                                    |                   |
| -  | Deuka                | And profess to your public<br>Tures detected printers to your profes, or will a new printer. Learning or |                   |
| 1  | Personalities        | Add printer                                                                                              | e.                |
| Q, | Boards and Assistant |                                                                                                    |                   |
| ø  | Security and Privacy |                                                                                                    |                   |
| -  |                      |                                                                                                    |                   |

Done! That's it, your printer is set up and ready to go!

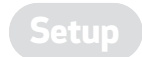

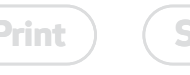

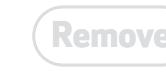

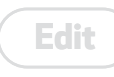

### **Printing** With Your Canon Printer and Chromebook

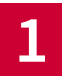

Access the print menu from the application you are using on your Chromebook.

| No Decument - Decigie Decis 🛛 🛪 🔶                        |                   |                 |            |
|----------------------------------------------------------|-------------------|-----------------|------------|
| we become \$100 and 100 according to the property of the | volume lense tell |                 |            |
|                                                          | Print             |                 | 1 page     |
| This is my Gauge Day                                     | Destra            | ten 👔 Sava as P | of v       |
|                                                          | Pages             | A0              |            |
|                                                          | Payorp            | er short is     |            |
|                                                          | Magin             | Defailt         |            |
|                                                          | Ophone            | D Belgar        | d graphica |
|                                                          |                   |                 |            |
|                                                          |                   |                 |            |
|                                                          |                   |                 |            |
|                                                          |                   |                 |            |
|                                                          |                   |                 |            |
|                                                          |                   | Cen             | -          |

If this is the first time you are setting up a printer, the default **Destination** in the **Print** interface is often **Save as PDF**, and you will need to manually change it to your Canon printer.

Scan

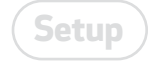

If you do not see the printer in the dropdown, click **See more...** to **Select a destination**, and choose your printer.

| Peter         |                             | Tanga | Select a destination |      |
|---------------|-----------------------------|-------|----------------------|------|
| Dedirator .   | B terestter.                |       | Q. partitetatura     |      |
| Pape          | Taxa di PDP<br>Taxa da muni |       | E terratte           |      |
| Pagesporsheet | 3                           | *     | 62 Canad Land Land   |      |
| Margins       | twist                       |       |                      |      |
|               |                             |       |                      |      |
|               | in the second               | -     | Manager (2)          | Card |

Remove

Scan

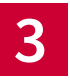

2

Once you have your printer as the destination, just adjust your other settings as needed, and click **Print**.

| Print         |                 | t charat of paper |
|---------------|-----------------|-------------------|
| Tel Billion   | & General State | Oliver +          |
| Faget         |                 |                   |
| Copiesi       | 1.5             |                   |
| DEV           | Cater -         |                   |
| More settings |                 |                   |
|               |                 |                   |
|               | Date            | +                 |

Edit

### **Scanning** With Your Canon Device and Chromebook

| _ |  |  |
|---|--|--|
|   |  |  |

Go to the **Print and scan** section in the **Advanced Settings**, and click **Scan** to open the scan interface.

Chrome OS 89 or later required for scanning.

| Settings         |          | O, South writings                                                 |           |
|------------------|----------|-------------------------------------------------------------------|-----------|
| ¥ laberk         |          | Prof. and some                                                    |           |
| 8 meters         |          | Protect                                                           | 1         |
| Corrected des    | ****     | Protpike                                                          | 12        |
| A Accession      |          | View and manage precision                                         | Ţ         |
| 2000             |          | Man Strategy and maps                                             | ß         |
| P territorio     |          | Developers                                                        |           |
| Q, feorit and As | induct . | Disa deskarent envennet                                           | 1 Marca 1 |
| ð teratymit      | theory . | Run Linux Salas willing, and 1005 on your Chromaticali, Lawy Have | Tanan     |
| El Anne          |          | Accessibility                                                     |           |
| Advected         | - EC     | Always alwas accomobility options in the system memo-             |           |
| Pate and time    |          | Maringe access billy features                                     |           |
| Campiages and    | d arguda | Studie accessibility features                                     | <u>ن</u>  |
| D 12e4           |          | Reset settings                                                    |           |
| 6 Pedandarian    |          | Destruct                                                          |           |

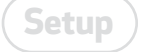

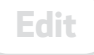

2

Confirm your Canon device is the selected scanner, adjust any other settings as needed, and click **Scan**.

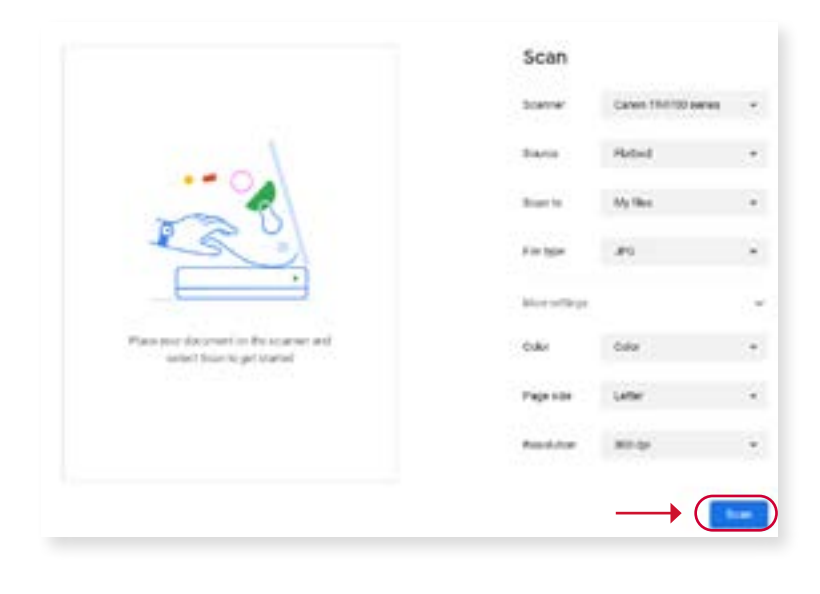

Source options may vary based on your device's capabilities (such as if it has a document feeder).

You can choose between several file types for your scan output.

| . Sayie | Falsed         |       |
|---------|----------------|-------|
| the b   | Statured Feele | Dette |
|         | righted -      |       |

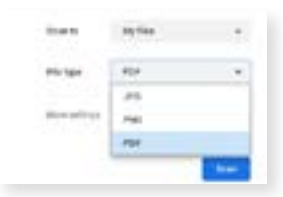

3

Once your scan is completed, you can choose to open the folder containing it, edit it via software on your Chromebook, or click **Done** to exit.

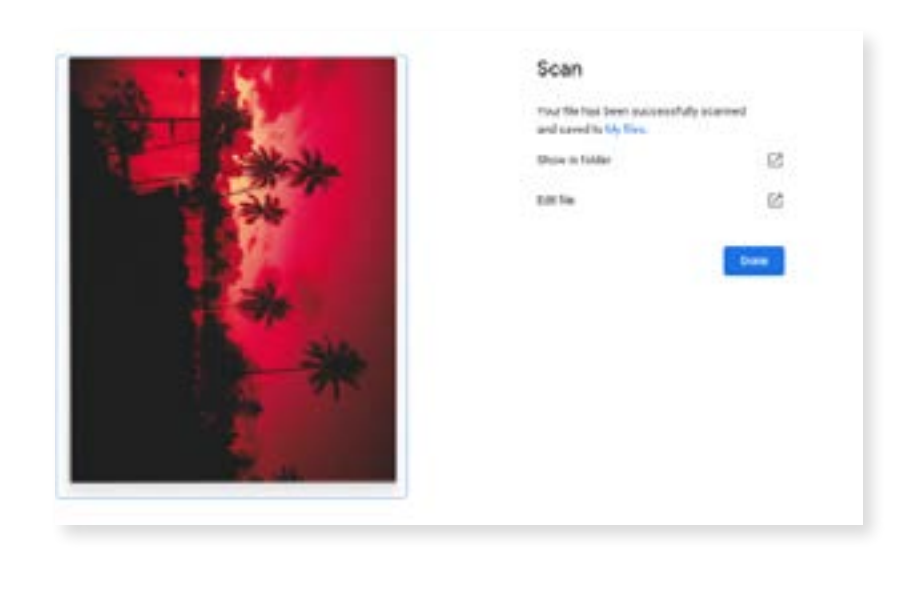

Remove

Print

### **Removing** a Printer from Your Chromebook

| 5 |   |
|---|---|
|   |   |
|   | 5 |
|   |   |

To remove a printer from your device, go to **Settings** and from the **Print and scan** menu, click **Printers**.

| Settlings               | Q. South ert                            | nga -                    |
|-------------------------|-----------------------------------------|--------------------------|
| 🖗 Nationali             | Print and scan                          |                          |
| \$ Ibrinit              |                                         |                          |
| Concentral devices      | Prestjobs                               | 12                       |
| Accium                  | View and investor president             | 1                        |
| Derroe                  | licen<br>licen documinta unit anigre    | 6                        |
| P. Farscaladan          | Developers                              |                          |
| Q. Search and Assistant | Circle development environment          |                          |
| Security and Princy     | Pen Linux tools, withins, and Oda on a  | nur Desnebock, Leanimure |
| EE Arges                | Accessibility                           |                          |
| a (worked               | · Means show accessibility options into | begalerizera (38         |
| Dutw and time           | Matale attendition                      |                          |
| Dampsojes antinosts     | Eastle accreaitility frataes            | ,                        |
| Ties.                   | Reset settings                          |                          |
| B Frataniscan           | Powarwash                               |                          |

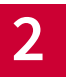

Click the **3 dots** next to the printer you want to remove, and select **Remove** from the dropdown.

| E Bharlooth        |                       |    | of percelanaea |
|--------------------|-----------------------|----|----------------|
| Converted Services | Visor saved painters  | .0 |                |
| Accounts           | Carton (Necco Salaria |    | Edit           |

### **Editing** the Printer Information on Your Chromebook

It is strongly recommended that only advanced users manually edit their printer information.

 Navigate to the saved printers list: Settings > Print and Scan > Printers **2.** Click the 3 dots next to the printer next to the printer.

3. Choose Edit.

**4.** Change the printer name or other settings, then click **Save**.

| <ul> <li>Activation</li> </ul>                                                                                                    | Printers                                                   | <ol> <li>Search perinters</li> </ol>                                                                                                    |
|----------------------------------------------------------------------------------------------------|------------------------------------------------------------|----------------------------------------------------------------------------------------------------|
| \$ Bharloof?                                                                                                    | Your saved pictures                                        |                                                                                                    |
| Ganverted Senors                                                                                                    | Carton TR4700 settes                                       | $2 \rightarrow 0$                                                                                                    |
| Accounts                                                                                                    | Address to one with                                        |                                                                                                    |
| Deres .                                                                                                    | Same detected printers to pose profile, or add a new print | ter Laurentere                                                                                                    |
| P Presonalization                                                                                                    | Add printer                                                | e                                                                                                    |
| Q. Search and Annistant                                                                                                    |                                                            |                                                                                                    |
| Security and Privacy                                                                                                    |                                                            |                                                                                                    |
| III Arpa                                                                                                    |                                                            |                                                                                                    |
| kduarcet -                                                                                                    |                                                            |                                                                                                    |
| Date and time                                                                                                    |                                                            |                                                                                                    |
|                                                                                                    |                                                            |                                                                                                    |
| 🕲 Languages and inputs                                                                                                    |                                                            |                                                                                                    |
| <ul> <li>Languages and inputs</li> <li>Hits</li> <li>Final and actor</li> </ul>                                                                                      | ← 1                                                        |                                                                                                    |
| Largespes and inputs     Hite     Prot and acan                                                                                                    | ← 1                                                        | Edit primer<br>none<br>Certen TR4701 serme                                                                                                    |
| Laripsoper and inputs     Hits     Frint and acan  row canadiginities     Canadi THCTSD serves  shipperfers to gate perform iner strendscharmers on percending at an |                                                            | Edit primer<br>Nama<br>Clerin TRATIL serve<br>Linkon<br>Artificial Statistical IST                                                                                                    |
| Languages and inputs     Hitse     Prot and acan  row canot protes     Cases TRUXS areas  Add protes to your polite tor should all protes  Add protes                |                                                            | Edit primer<br>norm<br>Carton 1764/701 perme<br>Listene<br>unterfolio00000.korale121<br>unterm                                                                                                    |
| Languages and inputs     Uses     The     Prest and acan  rest careed protest     Carear TRATES prote  addpotents to part profile protect to part profile            |                                                            | Edit primer<br>Notes<br>Contro TRATIC serves<br>Stations<br>(cold Stational KIN<br>Frame)<br>(second Printing Produced SPPR)                                                                                                    |
| Laripsopei and inputs     Hits     Front and acan  For cavel pintes     Cause TRCW serves  All pintes to pay politie  iner strends of parms                          |                                                            | Edit primer<br>Norm<br>Centre TRATIQUEERNE<br>Centre TRATIQUEERNE<br>Antonia<br>Controllectional Action<br>Controllectional Action<br>Controllectional Action<br>Controllectional Action<br>Controllectional Action<br>Controllectional Action<br>Controllectional Action<br>Controllectional Action<br>Controllection<br>Controllection<br>Cont |
| Languages and inputs     Hits     First and acan  real canot protein     Canut TMTX0 areas  Add protein to part polls  ter strends of protein  Add protein           |                                                            | Edit primer<br>norm<br>Carton 1964/201 perme<br>Carton 1964/201 perme<br>control denoing Produced (2015)<br>control<br>feature<br>(approxi.                                                                                                    |
| Laripsopei and inputs     Hits     Front and acan  rear canadigrothes     Canue TRATING serves      Laripsotes to purportie or purporties of al      Addigeneer      |                                                            | Edit primer<br>Maria<br>Const THATED aeres<br>Const THATED aeres<br>Const THATED aeres<br>Const Theorem Produced SPPS(<br>Const<br>Const Theorem Produced SPPS(<br>Const<br>Const Theorem Const Theorem Const Theor                                                                                                    |